## WiFi csatlakozás:

- Töltse le a <u>warmme</u> applikációt, az okos készülékére! (A kezelési útmutató elején található QR kód beolvasásával könnyen megtalálhatja az appot.
- 2. Nyissa meg az applikációt és jelentkezzen be vagy regisztráljon!
- **3.** Nyomjon az "Create family" parancsra, majd adjon meg egy "Family name"-t és nyomja meg a "Done" parancsot!
- 4. Ellenőrizze, hogy a termosztáton a WiFi jel gyorsan villog e, ha igen, nyomjon a "Press to connect" parancsra! Ha nem villog gyorsan, akkor a bekapcsolt termosztáton nyomja a Fel és le gombokat egyszerre addig, amíg a jel elkezd gyorsan villogni, majd folytassa a csatlakozást!
- **5.** Nyomja meg az "Add device" parancsot, válassza ki a WiFi termosztátot, adja meg az elérhető WiFi hálózat nevét és jelszavát, majd nyomjon a "confirm" parancsra!
- 6. A felugró ablakon nyomja meg a "Countine" parancsot!
- 7. Sikeres csatlakozás esetén megjelenik, hogy "Device added succesfully", ekkor nyomja meg a "Done" parancsot, és már kezelheti is a termosztátot. Ha sikertelen volt a csatlakozás, ismételje meg a folyamatot!